## **Returning Student Registration Email**

March 17, 2025

Dear Parent/Guardian,

We are very honored to be working with your child in NISD this year! In preparing for the 2025-26 school year, NISD needs to verify student information for all currently enrolled students **by June 1, 2025** to ensure that your child has a space at their current or home campus. If a Returning Student Registration form is submitted after June 1, 2025, it is possible that your child could be sent to another campus if classes become full. During this time, your child's registration takes priority.

Please note that THE HAC ACCOUNT ATTACHED TO THIS EMAIL is the only one that has access to complete this process.

Here's how to begin:

Go to the NISD Home Access Center (HAC) website https://hac.nisd.net/

Follow the steps below:

If you already have a HAC account:

- 1) Your LOGIN is the email address to which the message was sent.
- 2) Your PASSWORD is the same HAC password that you have previously used.
- 3) After logging in, click on the REGISTRATION tab.
- 4) Click on Update Enrollment tab
- 5) Click START

6) The first time you log in you will be asked to certify that you are over 13 years old. You will then enter your student's birthday to validate the registration account.

7) You will be asked if the student is returning to NISD for the 2025-26 school year. If your child will be returning to ANY NISD school next year, select YES. If your child will NOT be returning to ANY NISD school, select NO and follow the question prompt.

8) Click NEXT.

9) Review your child's information and update as needed. Click SUBMIT to complete the registration process for your child.

10) If you have multiple elementary students, click on the CHANGE STUDENT icon on the far right of your student's name in HAC, select another student and follow the same steps above. Review data and complete the registration process for each student.

If you have any trouble accessing HAC or you do not see one of your children, please contact the school office and ask to speak with the Attendance Secretary as they may be able to assist you with this process. If the

campus is not able to resolve your issue, please complete the form using the link below and District staff can reset your password or link students in a family if necessary.

## HAC Assistance Request Form

Once again, we want to stress the importance of verifying your student's information by June 1, 2025.

We appreciate your attention to this important matter and thank you for taking the time to register your child in Northside.

March 17, 2025

Estimado Padre / Tutor,

¡Nos sentimos muy honrados de trabajar con su hijo(a) en NISD este año! Al prepararse para el ciclo escolar 2025-26, NISD debe verificar información del estudiante para todos nuestros estudiantes inscritos **antes del 1 de junio del 2025** para garantizar que su hijo(a) tenga un espacio en su plantel actual o en el plantel de origen. Si se envía un formulario de verificación de datos después del 1 de junio de 2025, es posible que su hijo(a) pueda ser enviado a otro plantel si las clases se llenan. Durante este tiempo, la registración de su hijo(a) tiene prioridad.

Tenga en cuenta que la cuenta HAC adjunta a este correo electrónico es la única que tiene acceso para completar este proceso.

Aquí está cómo comenzar:

Vaya al sitio web de Home Access Center (centro de acceso en casa) (HAC, por sus siglas en inglés) de NISD https://hac.nisd.net/ Siga los pasos que se indican a continuación:

En caso de tener una cuenta de HAC:

1)Su LOGIN (usuario) es la dirección de correo electrónico a la que se envió el mensaje.

2)Su PASSWORD (contraseña) es la misma contraseña de HAC que utilizó anteriormente.

3)Después de iniciar sesión, haga clic en la pestaña REGISTRATION (inscripción).

4)Haga clic en la pestaña de actualización de inscripción.

5)Haga clic en START (iniciar).

6)La primera vez que inicie sesión se le pedirá que certifique que tiene más de 13 años. Luego ingresará el cumpleaños de su alumno(a) de primaria de NISD para validar la cuenta de inscripción.

7)Se le preguntará si el alumno(a) regresará a NISD para el ciclo escolar 2025-26. Si su hijo(a) regresará a CUALQUIER escuela de NISD el próximo año, seleccione SÍ. Si su hijo(a) NO regresará a NINGUNA escuela de NISD, seleccione NO y siga la indicación de la pregunta.

8)Haga clic en NEXT (siguiente).

9)Repasar los datos de su hijo(a) y actualizar cualquier información necesaria. Haga clic en SUBMIT (enviar) para completar el proceso de inscripción para su hijo(a).

10) Si tiene varios alumnos de primaria, haga clic en el icono CHANGE STUDENT (cambiar alumno) en el extremo derecho del nombre de su alumno(a) en HAC, seleccione otro alumno(a) y siga los mismos pasos anteriores. Repase los datos y complete el proceso de inscripción para cada alumno(a).

Si tiene algún problema teniendo acceso al HAC o no ve el nombre de sus hijos(as), comuníquese con la dirección de la escuela y solicite hablar con el Secretario de Asistencia, ya que podrán ayudarlo con este proceso. Si el plantel no puede resolver su problema, complete el formulario utilizando el siguiente vínculo y el personal del Distrito puede restablecer su contraseña o enlazar a los alumnos de una familia si es necesario.

HAC Assistance Request Form (formulario de solicitud de asistencia de HAC)

Una vez más, queremos enfatizar la importancia de verificar la información de su estudiante antes del 1 de junio de 2025.

Apreciamos su atención a este importante asunto y le agradecemos por tomarse el tiempo para inscribir a su hijo(a) en Northside.